## Guia para a presidência da estaca e da missão: Mudar a recomendação para o templo para dispositivos móveis

Os membros que desejarem trocar sua recomendação atual para o templo impressa por uma recomendação para dispositivos móveis devem entrar em contato com um membro do bispado ou com o presidente de ramo.

Para os membros que estão renovando sua recomendação para o templo e solicitam uma recomendação para dispositivos móveis, os membros da presidência da estaca ou da missão verificam o formato da recomendação para dispositivos móveis e ativam a recomendação para dispositivos móveis.

## **O QUE VOCÊ PRECISA SABER:**

• Um membro pode ter uma recomendação para dispositivos móveis ou uma recomendação impressa, mas não as duas ao mesmo tempo.

## **Exigências técnicas:**

- iOS 17.0 ou mais recente
- Android 8.0 ou mais recente
- Acesso à internet para configuração inicial
- Aplicativo Ferramentas do Membro versão 5.3 ou mais recente
- Informações de acesso ao aplicativo Ferramentas do Membro

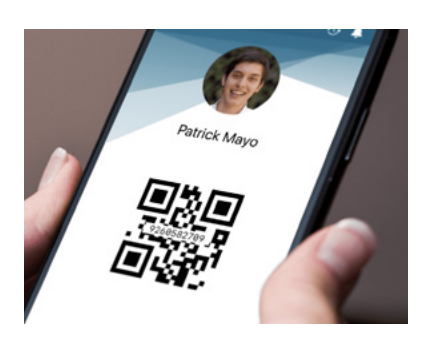

• Uma **foto de perfil** do membro é carregada no aplicativo Ferramentas do Membro e aprovada por um membro do bispado ou pelo presidente de ramo

Quando um membro se reúne com a presidência da estaca ou da missão para renovar sua recomendação para o templo e solicita uma recomendação para dispositivos móveis:

- Conclua todas as etapas do processo de renovação na seção Recursos para Líderes e Secretários (LCR).
- **Verifique** se o membro do bispado ou o presidente de ramo selecionou a recomendação para dispositivos móveis.
- Clique em Ativar recomendação para o templo.
- Leia as instruções na janela pop-up para ajudar o membro a acessar sua recomendação para dispositivos móveis no aplicativo Ferramentas do Membro.

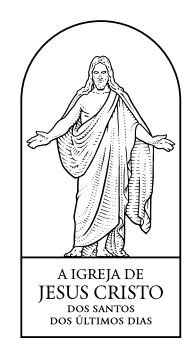